## WISCONSIN DEPARTMENT OF FINANCIAL INSTITUTIONS (WDFI)

## RETREIVING FILINGS AND COPIES FROM YOUR ACCOUNT

User Guide – Online User – Retrieving from Your Account

## Quick Guide – Retrieving Your Search Results and Copies

Please note:

All Searches & Filings will be shown and available in your Submission History for 90 days.

1. User must Login to their account:

| 8                                                                                                    | State of Wisconsin Department of Financial Institutions<br>Strengthening Wisconsin's Financial Future                                                                                            |                                                                                           |  |  |  |  |  |
|----------------------------------------------------------------------------------------------------|----------------------------------------------------------------------------------------------------|-------------------------------------------------------------------------------------------|--|--|--|--|--|
|                                                                                                    | Welcome to our new UCC a<br>You will notice several changes from our old system, s<br>new accounts structure and features that are available                                                     | nd Trademark filing system.<br>to please take some time to become familiar with the<br>t. |  |  |  |  |  |
| P                                                                                                    | Customer Login                                                                                                    | Register                                                                                  |  |  |  |  |  |
| User ID:*                                                                                                    | DFITester                                                                                                    | New to the Online UCC system?<br>Click the button below to create an account.             |  |  |  |  |  |
| Password:*                                                                                                    | •••••                                                                                                    | Create a User Account                                                                     |  |  |  |  |  |
| Log<br>Forgot U<br>Highlights of t<br>User Accounts are<br>free.)                                                | Remember me      Clear      Iser ID     Forgot Password      he new system include e mandatory for using the new site. (Creating a User Account is                                               | The website supports                                                                      |  |  |  |  |  |
| <ul> <li>All UCC Filing typ<br/>with attachments</li> <li>Trademark filings</li> <li>Automated subsci</li> </ul> | es can now be filed online; including certified searches, filings<br>, and uncommon filing types.<br>are now available for filing online.<br>ription services are available for UCC filing data. |                                                                                           |  |  |  |  |  |

2. Click to view their Submission History:

| Dashboard | Search +   | UCC- | Trademark/Tradename <del>-</del> | Personalization - | Subscriptions - |                     | Logout         |
|-----------|------------|------|----------------------------------|-------------------|-----------------|---------------------|----------------|
| Dashboard |            |      |                                  |                   | Update          | Filing Organization | DFI Test Org 🔻 |
| Inbox     |            |      |                                  |                   |                 |                     |                |
| Rece      | eipts      |      |                                  | Submi             | ssion History   |                     |                |
| 0<br>Shop | oping Cart |      |                                  | 0<br>Data S       | Subscriptions   |                     |                |
| FAQ       | S          |      |                                  | 0<br>Saved fo     | or Later        |                     |                |
|           |            |      |                                  |                   |                 |                     |                |

3. Click the 'Work Order Number' for the one they want to review:

| Submission History |                  |                   |                  |                       |              |         |
|--------------------|------------------|-------------------|------------------|-----------------------|--------------|---------|
| Work Orders contai | ning filings     | and search resu   | ılts are availab | le for 90 days.       |              |         |
| Search Options     |                  |                   |                  |                       |              |         |
| From Date: (mm/o   | dd/yyyy)         |                   |                  | To Date: (mm/dd/yyyy) |              |         |
| File               | r Name:          |                   | T                | Filing Organization:  | DFI Test Org | A       |
| 0                  |                  |                   |                  |                       |              |         |
|                    |                  | s                 | earch Clear      |                       |              |         |
| Submission History |                  |                   |                  |                       |              |         |
| Work Order Number  | Receipt          | Х                 | Filer Name       | F                     | iling Date   | Fee     |
| WO201905100000010  | View Receipt for | WO201905100000010 |                  | 0                     | 5/10/2019    | \$10.00 |
| WO201905100000009  | View Receipt for | WO201905100000009 |                  | 0                     | 5/10/2019    | \$59.00 |
| WO20190510000008   | View Receipt for | WO20190510000008  |                  | 0                     | 5/10/2019    | \$7.00  |
| Page 1 of 1        |                  |                   |                  |                       |              |         |
|                    |                  |                   | Back             |                       |              |         |
|                    |                  |                   |                  |                       |              |         |

4. Click on the View Link that is available, to download the acknowledgement or search results, etc.

| Submission History                     | /                                     |                           |                          |                     |                                      |                        |                              |                       |
|----------------------------------------|---------------------------------------|---------------------------|--------------------------|---------------------|--------------------------------------|------------------------|------------------------------|-----------------------|
| 🔎 Submission History                   |                                       |                           |                          |                     |                                      |                        |                              |                       |
| Work Order Details                     | Work Order Details                    |                           |                          |                     |                                      |                        |                              |                       |
| Work Order #: WO20190                  | 510000009                             |                           |                          |                     |                                      |                        |                              |                       |
|                                        |                                       | IFS#1                     |                          |                     |                                      |                        |                              |                       |
| Action                                 | Filing Number                         | Registration<br>ID        | Debtor/Applicant<br>Name | Status              | Acknowledgement                      | Filing<br>Image        | Filing<br>Date               | Fee                   |
| Action<br>UCC-11 Search                | Filing Number<br>S-<br>20190510000008 | Registration<br>ID<br>N/A | Debtor/Applicant<br>Name | Status<br>Processed | Acknowledgement<br><mark>View</mark> | Filing<br>Image<br>N/A | Filing<br>Date<br>05/10/2019 | <b>Fee</b><br>\$59.00 |
| Action<br>UCC-11 Search<br>Page 1 of 1 | Filing Number<br>S-<br>20190510000008 | Registration<br>ID<br>N/A | Debtor/Applicant<br>Name | Status<br>Processed | Acknowledgement                      | Filing<br>Image<br>N/A | Filing<br>Date<br>05/10/2019 | Fee<br>\$59.00        |

5. You can then get the files from the .zip folders and save them wherever you want.

|             | Extract To                                                                                                    |                                                                               |
|-------------|----------------------------------------------------------------------------------------------------|-------------------------------------------------------------------------------|
| > Do        | wnloads > S-20190510000008.zip                                                                                                   |                                                                               |
|             | Name                                                                                                    | Туре                                                                          |
| *<br>*<br>* | <ul> <li>S-20190510000008_Certificate.zip</li> <li>S-20190510000008_Copies.zip</li> <li>S-20190510000008_UCC11CoverPa</li> </ul> | Compressed (zipped) Fol<br>Compressed (zipped) Fol<br>Compressed (zipped) Fol |